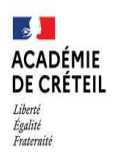

Direction des services départementaux de l'éducation nationale du Val-de-Marne

### **APPLICATION DAFNE**

# PRESENTATION DE LA PROCEDURE RELATIVE À L'ENREGISTREMENT D'UNE CANDIDATURE EN 6<sup>E</sup> INTERNATIONALE

Dans un premier temps, vous allez devoir créer votre espace personnel (vous recevrez un courriel automatique vous demandant une validation)...

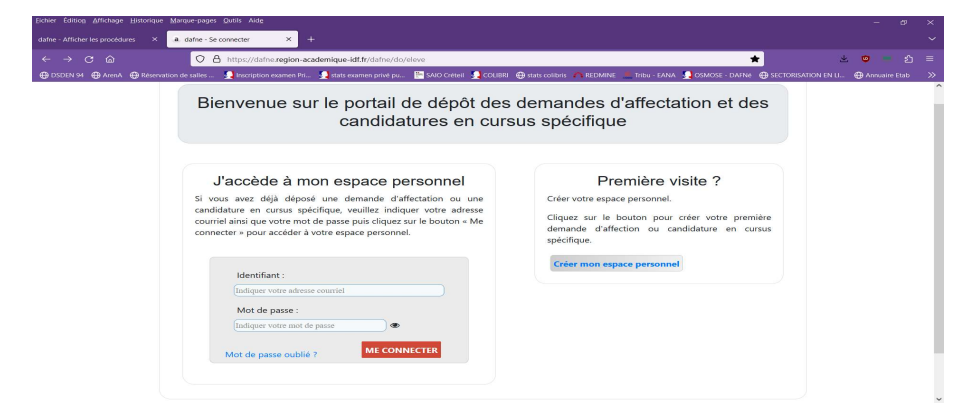

... et vous pourrez ensuite initialiser la création du dossier

| Eichier Editiog Affrichage Historique Mieque-pages Quilis Aidg                                                                                                    | - ø ×                                           |
|----------------------------------------------------------------------------------------------------|-------------------------------------------------|
| dafne - Afficher les procédures × a dafne - Accueil - × +                                                                                                    |                                                 |
| ← → ♂ ⋒ O A https://dafne.region-academique-idf.fr/dafne/do/eleve/afficher                                                                                                    | ☆ 🙂 🙂 🗠 😑                                       |
| 🖶 DSDEN 94 🔀 AvenA 🕀 Réservation de salles 👤 Inscription examen Pri 💂 stats examen privé pu 🔛 SAXO Crébeil 💂 COLIBRI 🌐 stats collivis 🍊 REDMENE 📩 Tribu - EANA 💂 OSMOSE - E                                                                                                    | AFNE 🔀 SECTORISATION EN LL. 🔀 Annuaire Etab 🛛 🚿 |
| i Ann<br>Annan<br>Annan                                                                                                    | Î                                               |
| Bienvenue DAFNE test sur votre espace personnel                                                                                                    |                                                 |
| Votre espace personnel vous permet de consulter ou de modifier vos demandes.<br><u>Pour finaliser chaque demande, vous devez :</u><br>1. Hors candidature en carus spécifique, télécharger le dossier, le complèter et le signer.<br>2. Scenner les pièces jutificatées : fiche de voeux hors candidature en cursus spécifique, livret de famille, justificatifs de domici<br>3. Engegister chaque document en DPU (un enregistrement par document).<br>4. Se connecter à l'espace prosonnel.<br>5. Objevoir les documents un par un un deve la facture. | ie etc.                                         |
| 6. Transmettre définitivement la demande ou la finaliser.<br>Je réalise une demande d'inscription                                                                                                    |                                                 |

Vous accédez au choix de l'académie, puis à celui relatif à la demande que vous souhaitez effectuer (ici, vous choisirez donc l'académie de Créteil, puis, l'inscription pour le département du Val-de-Marne et, enfin, le dépôt des dossiers de demande d'affectation en section internationale) :

| Eichier Edition Affichage Historique | Marque-pages Qutils Aidg                                                                                                    |                            |                                 |                          |                                                                 |                         |                   |            |   |
|--------------------------------------|----------------------------------------------------------------------------------------------------|----------------------------|---------------------------------|--------------------------|-----------------------------------------------------------------|-------------------------|-------------------|------------|---|
| dafne - Afficher les procédures X    | a datne - Accueil - X +                                                                                                    |                            |                                 |                          |                                                                 |                         |                   |            |   |
| ← → C @                              | O A https://dafne.region-aci                                                                                                    | idemique-idf.fr/dafne/do/e | eleve/afficherAcademies         |                          |                                                                 | 숩                       | 2 🙂               |            |   |
| 🖶 DSDEN 94 🖶 ArenA 🖶 Réserv          | ation de salles 🛛 🌉 Inscription examen Pri                                                                                                    | 🚺 stats examen privé pu    | 📑 SAIO Créteil  🚺 COLIBRI       | 🕀 stats colibris 🛛 🥂 REC | DMINE 💻 Tribu - EANA  OSMO                                      | ISE - DAFNE  🤀 SECTORIS | ATION EN U 🕀 Annu | iaire Etab | 2 |
|                                      | RÉGION ACADÉMIQUE<br>LE DOFFANCE<br>Agent<br>Academic<br>Academic<br>Aca | of Accueil 🗎 Assistan      | nce 📄 Guide                     |                          | M                                                               | on compte 🔻             |                   |            |   |
|                                      | Bienvenue sur                                                                                                    | la liste des               | academies                       |                          |                                                                 |                         |                   |            |   |
|                                      | Inscription à l'aca<br>VERSAILLE                                                                                                    | demie de<br>S              | Inscription à l'acad<br>CRETEIL | emie de                  | Inscription à l'acad<br>PARIS                                   | emie de                 |                   |            |   |
|                                      |                                                                                                    |                            | Retour                          |                          |                                                                 |                         |                   |            |   |
|                                      | Académie de Paris - 2023                                                                                                    |                            |                                 |                          | RÉGION ACADÉMIQUE<br>LE-DE-FRANCE<br>Antion<br>Antion<br>Antion | Mentions légales        |                   |            |   |

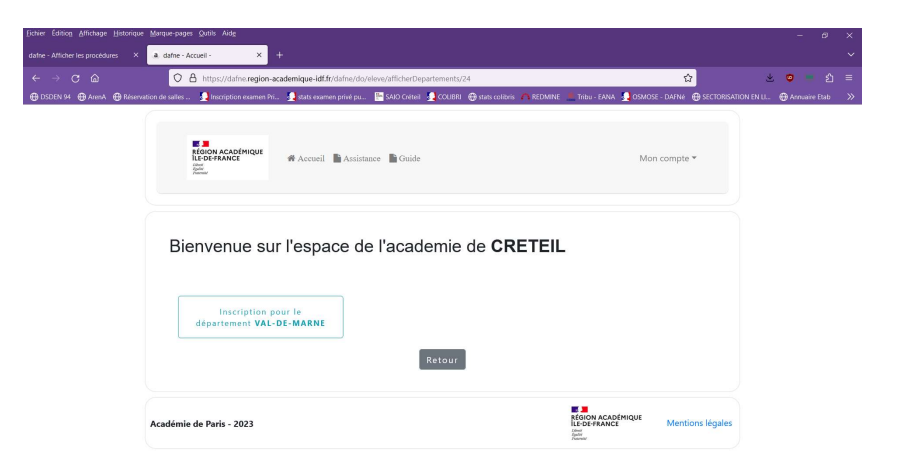

## Bienvenue sur l'espace du département VAL-DE-MARNE

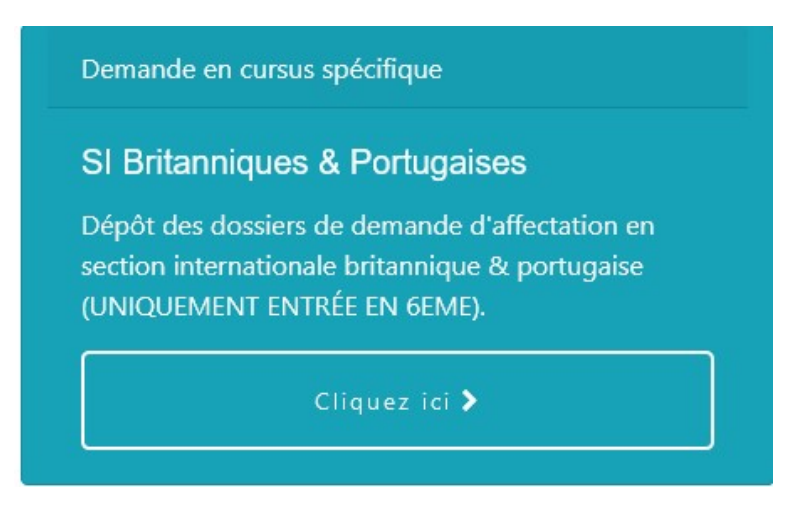

Il vous est ensuite demandé de renseigner :

- l'état-civil de votre enfant ;

-les données relatives au responsable légal 2 (celles concernant le responsable légal 1 ont déjà été indiquées lors de la création de l'espace personnel ; cette partie est **impérativement à compléter** en cas de séparation ou de divorce) ;

- l'établissement fréquenté (en renseignant les premières lettres dans le menu déroulant, et si elle se situe en France, l'école apparaitra et vous devrez choisir l'une de celles débutant par « E.E.P.U » ; si vous ne parvenez pas à la trouver ou si celle-ci se situe à l'étranger, vous devrez indiquer le nom en toutes lettres) ;

- la classe (uniquement cm2);

- la langue suivie (facultatif ; indiquez anglais par défaut).

|                    | ure Marque-pages Quitile Aldg                                                                                                    |               |         |
|--------------------|----------------------------------------------------------------------------------------------------|---------------|---------|
|                    | O A https://difne.region-academique-idt/r/dafne/d/celeve/demande/cursusSpecifique/ajouterNouvelle/4<br>evision de sille ₽ Instription exame Nr. ₽ stats exame prie p | E 🕁           | ط 🙂 🕹 ک |
|                    | Etape 1 : je renseigne mes informations                                                                                                    |               |         |
|                    | Je saisis une demande de candidature pour l'élève ou l'étudiant, veuillez préciser ces informations ci-dessous.                                                      |               |         |
|                    | Élève / Étudiant                                                                                                    |               |         |
|                    | INE (facultatif) :                                                                                                    |               |         |
|                    | *Nom: [NOM                                                                                                    |               |         |
|                    | *Prénom : Prénom                                                                                                    |               |         |
|                    | *Date de naissance (µ/mm/aaaa) : [µ/mm/aaaa<br>*Sexe : O F O M                                                                                                    |               |         |
|                    | Boursier                                                                                                    |               |         |
|                    |                                                                                                    |               |         |
|                    | Ajouter le responsable légal 2 pour l'élève                                                                                                    |               |         |
|                    |                                                                                                    |               |         |
| Département : (    | 094 - VAL-DE-MARN -                                                                                                    |               |         |
| Etablissement .    | <b>*</b>                                                                                                    |               |         |
| Si l'établissem    | ent ne figure pas dans la liste ci-dessus, vous pouvez indiquer les informations de l'é                                                                              | tablissement. |         |
| Nom : Nom          |                                                                                                    |               |         |
| Code Postal : Cod  | de postal                                                                                                    |               |         |
| eu- Deu-           | ·<br>                                                                                                    |               |         |
| ville : ville      |                                                                                                    |               |         |
| Pays: FRANCE       | •                                                                                                    |               |         |
|                    |                                                                                                    |               |         |
| Classe actuel      | e                                                                                                    |               |         |
| *Classe actuelle : | СМ2 -                                                                                                    |               |         |
| l angues vivar     |                                                                                                    |               |         |
| Langavo ma         | ntes suivies                                                                                                    |               |         |

A la page suivante, vous sélectionnerez l'unique choix proposé, à savoir « demande d'affectation en 6<sup>e</sup> – sections internationales britanniques & portugaises » :

| nation importante : vous devez ( | hoisir et saisir dès cette étape toutes vos d | emandes de formations. |
|----------------------------------|-----------------------------------------------|------------------------|
| isis mes formations              |                                               |                        |
| *Formation(s) demandée(s) :      | demande d'affectatic <del>.</del>             |                        |
|                                  |                                               |                        |

<u>À savoir</u> : à tout moment, vous pouvez décider de sauvegarder la demande (il est également possible que vous ayez quitté l'application de manière involontaire) et la reprendre en vous reconnectant à votre espace personnel (<u>ne recréez pas de dossier</u>).

| A Ma demande n'est pas totalement transmise. Je reprends ma demande |
|---------------------------------------------------------------------|
|---------------------------------------------------------------------|

Vous pouvez constater qu'il vous est possible d'annuler votre demande encore à ce stade.

En cliquant sur « continuer », s'affiche ce message d'alerte.

| Eichier Editiog Affichage Historique Marque-pages Quells Alde                                                                                                    | ď | × |
|----------------------------------------------------------------------------------------------------|---|---|
| dahe - Affricher les procédures 🛛 X 🛔 dahe - Déposer une nouvelle : X 🛛 Biernemue sur l'application SYSCA : X 👋 +                                                                                                    |   |   |
| ← → C @ Q A https://dsfne.region-academique-idf.tr/dafne/do/eleve/demande/uursusSpecifique/ajouterNouvelle/A/procedures Q A statistical statistical statisti |   |   |
| 🖶 DSDEN 94 🔀 ArenA 🌐 Reservation de salles 🤰 Inscription examen Prix. 👲 stats examene prixé pu 🔚 SAIO Crédesl 彙 COLUBRI 🌐 stats colubris 👝 REDMINE 🔚 Tribu - EMMA 彙 OSMOSE - DATNé 🌐 SECTORSATION EN LL.                                                                                                    |   |   |
| *Formation(s) demandée(s) : demande d'affectatic≠                                                                                                    |   | ^ |
| Vauiller célertionner dès maintenant et clinuer dans le menu l'ensemble des formations souhaitées. Vous verez                                                                                                    |   |   |
| veninež saekcionani, et citydei uais e ineitu teisionine us iorinatoris souriatees, vous veriez<br>apparaître à cônté de chaque formation sélectionné le symbole √                                                                                                    |   |   |
| Continuer                                                                                                    |   |   |
| Attention, en cliquant sur continuer ou sauvegarder, vous ne pourrez plus modifier la liste des formations demandées :<br>demande d'affectation en 6ème - section internationale britannique au collège Jean Macé de Fontenay-Sous-Bois                                                                                                    |   | h |
| Retour                                                                                                    |   |   |
| Annuler Sauvegarder Continuer                                                                                                    |   |   |
| Académie de París - 2023 Realizadore de París - 2023 Académique Indones legales                                                                                                    |   |   |

### Confirmez votre choix.

À la page suivante, cliquez sur « ajouter un vœu ».

| 🕈 Ajouter un voeu |             |           |
|-------------------|-------------|-----------|
|                   |             |           |
|                   |             |           |
| Annuler           | Sauvegarder | Continuer |

Vous devrez choisir un établissement pourvu de la section internationale souhaitée (britannique : Antoine Watteau de Nogent-sur-Marne, Edouard Branly, également de Nogent-sur-Marne et Jean Macé de Fontenay-Sous-Bois ; portugaise : Henri Cahn de Bry-sur-Marne).

Ici, pour l'exemple, le choix s'est porté sur le collège Edouard Branly :

| Ajouter un voeu                                                                                                    |
|----------------------------------------------------------------------------------------------------|
| Ce formulaire vous permet d'ajouter un voeu.<br>Vous devez consulter les sites des établissements demandés afin de connaître les langues vivantes et les enseignements de spécialités (pour les<br>candidatures en classe de première et de terminale) qui y sont dispensées. |
| Etablissement demandé                                                                                                    |
| Formation demandée :     demande d'affectation en 6ème - sections internationales britanniques et portugaises                                                                                                    |
| Discipline :     SI Britanniques & Portugaises                                                                                                    |
| • Établissement :<br>CLG - EDOUARD BRANLY ~                                                                                                    |
| *Classe demandée :<br>6EME SI ANGLAIS ~                                                                                                    |
| *Champs obligatoires Annuler Valider                                                                                                    |

En validant votre choix, vous pouvez constater que celui-ci apparait en vœu 1...

| Voeu 1                         |                                                                                   |  |
|--------------------------------|-----------------------------------------------------------------------------------|--|
|                                |                                                                                   |  |
| Formation demandée : dem       | ande d'affectation en 6ème - sections internationales britanniques et portugaises |  |
| Discipline souhaitée : SI Brit | inniques & Portugaises                                                            |  |
| Etablissement souhaité : CLO   | - EDOUARD BRANLY                                                                  |  |
| Classe demandée : 6EME SI      | INGLAIS                                                                           |  |
|                                |                                                                                   |  |

...et que l'on vous propose d'ajouter un second vœu.

S'agissant des établissements de Nogent-sur-Marne, les tests seront organisés cette année par le collège Edouard Branly.

<u>Attention</u>: Cela ne signifie pas que votre enfant, si les tests sont réussis, y sera automatiquement affecté (voir la foire aux question).

### <u>À savoir :</u>

- vous pouvez effectuer jusqu'à 3 vœux. Il vous est proposé, sur la page suivante, d'ordonnancer ceuxci, comme indiquez ci-dessous mais sachez que cet ordre <u>ne sera pas pris en considération lors de</u> <u>l'affectation</u>

Etape 3 : Je classe mes voeux par ordre de préférence

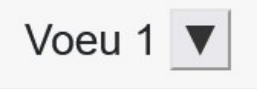

**Formation demandée :** demande d'affectation en 6ème - sections internationales britanniques et portugaises

Discipline : SI Britanniques & Portugaises

Établissement : CLG - EDOUARD BRANLY

Classe demandée : 6EME SI ANGLAIS

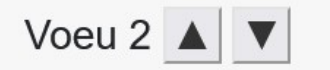

**Formation demandée :** demande d'affectation en 6ème - sections internationales britanniques et portugaises

Discipline : SI Britanniques & Portugaises

Établissement : CLG - JEAN MACE

Classe demandée : 6EME SI ANGLAIS

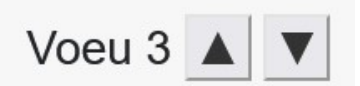

Formation demandée : demande d'affectation en 6ème - sections internationales britanniques et portugaises

**Discipline :** SI Britanniques & Portugaises

Établissement : CLG - HENRI CAHN

**Classe demandée :** 6EME SI PORTUGAIS

<u>Attention</u>: bien que vous puissiez donc exprimer un, voire plusieurs souhaits d'établissements en particulier, vous devez impérativement garder à l'esprit que votre demande concerne une inscription en section internationale et non une demande d'affectation dans un établissement en particulier, cette décision relevant de l'autorité du directeur / de la directrice académique, au regard des capacités d'accueil et des critères, autres que le parcours particulier, dont fait partie ce cursus, pouvant permettre un assouplissement de la carte scolaire.

En continuant, vous accédez ensuite à la partie où les pièces justificatives vous sont demandées (en

cliquant sur le bouton , vous pouvez télécharger les documents).

Etape 4 : Je dépose les pièces demandées pour compléter ma demande

Veuillez bien respecter les différentes catégories.

Vous devez nous retourner les pièces jointes demandées (format pdf ou image à téléverser) en respectant les différentes catégories, sous peine de rejet de la demande.

À savoir : les lignes débutant par des astérisques concernent des documents obligatoires. Le formulaire relatif à l'assouplissement de la carte scolaire/la dérogation n'en fait pas parti mais est exigé pour les élèves ne relevant pas du secteur [rappel : pour la section britannique, vous ne pouvez pas demander une affectation hors secteur si votre lieu de domiciliation correspond à l'un des 3 collèges en étant pourvus]).

Après avoir à nouveau cliqué sur « continuer », vous accédez à l'avant-dernière étape (avant validation de la demande)

Je renseigne mes informations complémentaires pour chaque formation demandée. Elles sont obligatoires et essentielles au traitement de mes demandes.

#### ...où l'on vous demande de répondre à certaines questions complémentaires :

| Formation                                                                                                    | Date de<br>fermeture                    | Opérations                                       |
|----------------------------------------------------------------------------------------------------|-----------------------------------------|--------------------------------------------------|
| demande d'affectation en 6ème - sections internationales<br>britanniques et portugaises                                                                                                    | 02/12/2024                              | Je renseigne mes informations<br>complémentaires |
| Je saisis mes informations complémentaires pour le cursus demand<br>sections internationales britanniques et portugaises                                                                                                    | de d'affectation en 6è                  | eme -                                            |
|                                                                                                    | ou le pays)                             |                                                  |
| <ul> <li>Adresse à la rentrée 2025 (si elle est identique à l'actuelle domiciliation, indiquer "pas de changemen<br/>Adresse à la rentrée 2025 (si elle est identique à l'actuelle domiciliation, indiquer "pas de changemen<br/>Adresse à la rentrée 2025 (si elle est identique à l'actuelle domiciliation, indiquer "pas de changemen<br/>Adresse à la rentrée 2025 (si elle est identique à l'actuelle domiciliation, indiquer "pas de changemen<br/>Adresse à la rentrée 2025 (si elle est identique à l'actuelle domiciliation, indiquer "pas de changemen<br/>Adresse à la rentrée 2025 (si elle est identique à l'actuelle domiciliation, indiquer "pas de changemen<br/>Adresse à la rentrée 2025 (si elle est identique à l'actuelle domiciliation, indiquer "pas de changemen<br/>Adresse à la rentrée 2025 (si elle est identique à l'actuelle domiciliation, indiquer "pas de changemen<br/>Adresse à la rentrée 2025 (si elle est identique à l'actuelle domiciliation, indiquer "pas de changemen<br/>Adresse à la rentrée 2025 (si elle est identique à l'actuelle domiciliation, indiquer "pas de changemen<br/>Adresse à la rentrée 2025 (si elle est identique à l'actuelle domiciliation, indiquer "pas de changemen<br/>Adresse à la rentrée 2025 (si elle est identique à l'actuelle domiciliation, indiquer "pas de changemen<br/>Adresse à la rentrée 2025 (si elle est identique à l'actuelle domiciliation)<br/>Adresse à la rentrée 2025 (si elle est identique à l'actuelle domiciliation)</li> </ul> | nt")<br>5 deux ou "aucune" le cas échéa | int)                                             |
| Langue(s) maternelles de l'élève (autre que français - préciser, p         * Langue(s) étudiée(s) par l'élève (autre que français - préciser, pour chacune, si écrite(s), parlée(s), les échéant)         Langue(s) étudiée(s) par l'élève (autre que français - préciser, pour chacune, si écrite(s), parlée(s), les échéant)                                                                                                    | deux ou indiquer "aucune", le           | cas                                              |
| <ul> <li>Autre(s) langue(s) (différentes de maternelle(s) ou étudié(es) - préciser, pour chacune, si écrite(s), pa<br/>cas échéant)</li> </ul>                                                                                                    | rlée(s), les deux ou indiquer "au       | icune" le                                        |
| Autre(s) langue(s) (différentes de maternelle(s) ou étudié(es) - p<br>• Champs obligatoires                                                                                                    |                                         |                                                  |
|                                                                                                    | Annuler V                               | alider                                           |

En cliquant sur « valider », vous revenez à un écran similaire au précédent <u>sauf</u> qu'est apparu un bouton « continuer » (ne recliquez pas sur « je renseigne mes informations complémentaires »)

S'affiche enfin la dernière étape...

| Etape 6 : Je vérifie et valid            | e ma demande                                          |        |
|------------------------------------------|-------------------------------------------------------|--------|
| Le récapitulatif de la formation demandé | e, l'établissement souhaité et le classement de mes v | voeux. |
| u cours de laquelle vous po              | uvez encore apporter des modificat                    | ions   |
|                                          |                                                       |        |

J'affiche et je modifie mes informations complémentaires

...avant, soit de reprendre ultérieurement le dossier, soit le valider et permettre ainsi aux établissements concernés, qui reviendra vers vous dès que possible pour vous informer des suites données, ainsi qu'à la division des élèves de la DSDEN du Val-de-Marne de traiter votre demande.

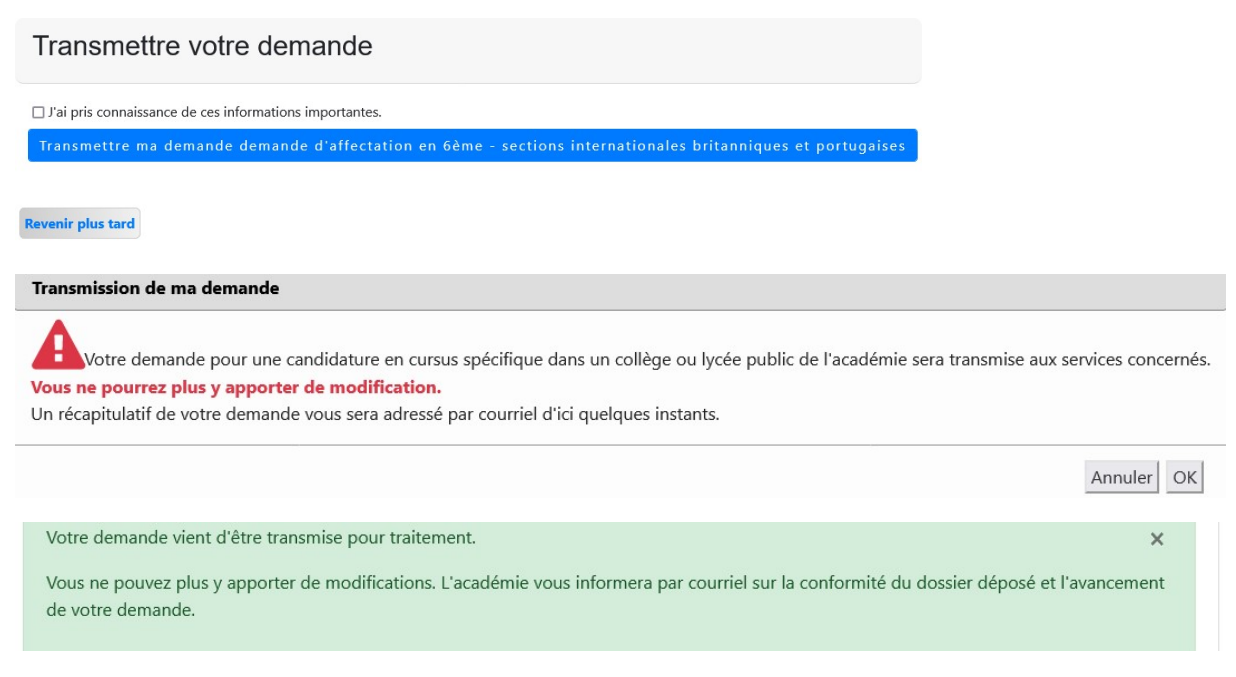

En cas de dossier incomplet, vous recevrez ce type de message :

Bonjour.

Vous avez effectué une candidature en 6ème internationale dans un collège du Val-de-Marne pour YY XX

Nous vous informons que le dossier est incomplet.

En conséquence, vous êtes invité(e) à déposer le ou les éléments manquants ou à remplacer ceux qui ne correspondent pas à la demande dans votre espace personnel numérique (<u>https://dafne.region-academique-idf.fr/dafne/do/eleve</u>) afin que celui-ci puisse être validé dans les meilleurs délais.

Bien cordialement.

Ceci est un courriel automatique, ne pas répondre.

Lorsque vous vous connecterez à votre espace personnel, voici l'écran qui apparaitra :

| <b>mande :</b> SI<br>rtugaises (V | Britanniques &<br>AL-DE-MARNE) | Cre                    | éée le : 27/11/202                        | 24 09:43                                             | <b>Elève :</b> LE GAL P         | Patrick |
|-----------------------------------|--------------------------------|------------------------|-------------------------------------------|------------------------------------------------------|---------------------------------|---------|
| 1)                                | 2                              | 3                      | 4                                         | 5                                                    | 6                               |         |
| renseigne<br>mes<br>ormations     | Je saisis mes<br>voeux         | Je classe mes<br>voeux | Je dépose les<br>pièces<br>justificatives | Je renseigne<br>mes<br>informations<br>complémentair | Je transmets ma<br>demande<br>e |         |

En cliquant sur « je dépose les pièces justificatives », vous prendrez connaissance de la ou des pièces manquantes, que vous ajouterez en cliquant sur « modifier (vous pourrez compléter votre mise à jour du dossier par un autre document en cliquant sur « ajouter une pièce jointe »).

Nous vous remercions pour le temps que vous avez consacré à la lecture de ce document (n'oubliez pas d'également de consulter la foire aux questions – si vous avez une requête et que la réponse voulue ne s'y trouve pas, vous pouvez nous adresser un courriel à : <u>ce.94divel@ac-creteil.fr</u> [ou solliciter directement le collège]).